# ARMtap 使用手册

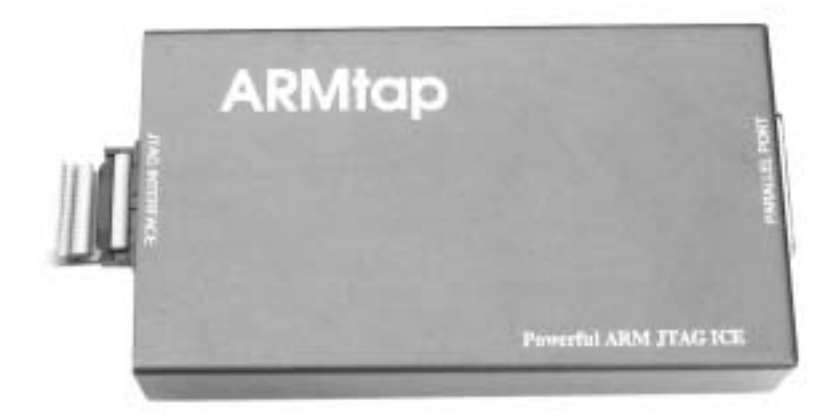

沈阳沈北科技有限公司 全国总代理:深圳得技通电子有限公司 WWW.8051FAQ.COM.CN

# 一、ARMtap 对 ARM 内核支持

由 Multi-ICE Server 配合可以支持以下 ARM 的内核:

Supported Cores

| ARM7TDMI®   | ARM710T™ | ARM9TDMI™  | ARM9E-S™   |
|-------------|----------|------------|------------|
| ARM7TDMI-S™ | ARM720T™ | ARM940T™   | ARM946E-S™ |
| ARM7DMI™    | ARM740T™ | ARM920T™   | ARM966E-S™ |
| ARM7TDI-S™  |          | ARM922T™   | ARM1020E™  |
| ARM7EJ-S    |          | ARM926EJ-S |            |

## Intel® XScale<sup>™</sup> Microarchitecture

| IOP321 | PXA210 | PXA250 | 80200 |
|--------|--------|--------|-------|
|        |        |        |       |

# 二、调试 JTAG 口的介绍

# ARMtap 通过 20 脚或 14 脚的调试接口与目标系统连接。

其中 20 脚 IDC 的 JTAG 定义如下:

| V <sub>ref</sub> | 1  | 2  | V <sub>supply</sub> |
|------------------|----|----|---------------------|
| nTRST            | 3  | 4  | GND                 |
| TDI              | 5  | 6  | GND                 |
| TMS              | 7  | 8  | GND                 |
| TCK              | 9  | 10 | GND                 |
| RTCK             | 11 | 12 | GND                 |
| TDO              | 13 | 14 | GND                 |
| nSRST            | 15 | 16 | GND                 |
| NC               | 17 | 18 | GND                 |
| NC               | 19 | 20 | GND                 |
|                  |    |    | 1                   |

## 而 14 脚的 JTAG 定义如下:

| V <sub>ref</sub>    | 1  | 2  | GND   |
|---------------------|----|----|-------|
| nTRST               | 3  | 4  | GND   |
| TDI                 | 5  | 6  | GND   |
| TMS                 | 7  | 8  | GND   |
| ТСК                 | 9  | 10 | GND   |
| TDO                 | 11 | 12 | nSRST |
| V <sub>supply</sub> | 13 | 14 | GND   |
|                     |    |    |       |

14 脚和 20 脚的 JTAG 的信号电气特性是完全一样的 因此可以通过转接

板将两者进行直接转接。

# JTAG 具体的信号定义见下表

| 管脚号 | 信号名                 | 方向 | 说明                          |
|-----|---------------------|----|-----------------------------|
| 1   | V <sub>ref</sub>    | 输入 | 接口信号电平参考电压,可直接接 V supply    |
| 2   | V <sub>Supply</sub> | 输入 | ARM 内核电源                    |
| 3   | nTRST               | 输出 | JTAG 复位。用户板上应加适当的上拉电阻以防止误触发 |
| 4   | GND                 | 双向 | 地                           |
| 5   | TDI                 | 输出 | JTAG 口的数据输入                 |
| 6   | GND                 | 双向 | 地                           |
| 7   | TMS                 | 输出 | JTAG 口的模式选择                 |
| 8   | GND                 | 双向 | 地                           |
| 9   | ТСК                 | 输出 | JTAG 口的时钟输入                 |
| 10  | GND                 | 双向 | 地                           |
| 11  | RTCK                | 输入 | 目标板的时钟反馈,用来同步 TCK 信号,不用时接地  |
| 12  | GND                 | 双向 | 地                           |
| 13  | TDO                 | 输入 | JTAG 口的资料输出                 |
| 14  | GND                 | 双向 | 地                           |
| 15  | nSRST               | 双向 | ARM 内核的复位信号。可以对目标系统复位,也可检测  |
|     |                     |    | 目标系统的复位情况。用户板上应加适当的上拉电阻以    |
|     |                     |    | 防止误触发                       |
| 16  | GND                 | 双向 | 地                           |
| 17  | NC                  |    |                             |
| 18  | GND                 | 双向 | 地                           |
| 19  | NC                  |    |                             |
| 20  | GND                 | 双向 | 地                           |

## 三、Multi-ICE Server 设置

#### 1、TCK 的频率设置

为了与不同速率的目标对象相兼容 JTAG 口的通信速率应调整到一个合适 的 水平。数据传输速率是由 TCK 信号的频率来决定的,有两种方法可以调节 TCK 的 频率。

(1) 在 Multi-ICE Server 程序中手动设置

在菜单 Settings>JTAG settings,在对应的栏中填入要求的数值。如下图:

| JTAG Settings                                                                                                    | ? 🔀                  |
|----------------------------------------------------------------------------------------------------|----------------------|
| ○ Use Settings from Config File         ○ Use Settings Below         JTAG Bit Transfer Timing         ○ 10 MHz         ○ 5 MHz         ○ 1 MHz         ○ 1 MHz         ○ 20 kHz         ○ Set Periods Manually         9         Low Period         9         Low Period         9         Low Period         9         Assert nTRST and nSRST         ○ Assert nSRST | OK<br>Cancel<br>Help |

(2) 在配置文件中定义

在配置文件中增加如下几行内容:

[Timing]

Low = 9 ; 设置 TCK 信号的高电平时间

High = 9 ; 设置 TCK 信号的低电平时间

用户通过调用配置文件来达到设置参数的目的。在 Server 的设置中, TCK 不是 直接使用频率值来进行设置, 而是使用了一组整数。TCK 信号的真实频率跟设置值 之间的对应关系如下所示。用户找到需要的频率,把对应的设置数值填入设置窗口 或是配置文件中去。 (3) 对应表

| Frequency | Period | Value | Frequency | Period | Value |
|-----------|--------|-------|-----------|--------|-------|
| (kHz)     | (ns)   |       | (kHz)     | (ns)   |       |
| 10000     | 50     | 0     | 312.5     | 1600   | 31    |
| 5000      | 100    | 1     | 294.12    | 1700   | 48    |
| 3333.33   | 150    | 2     | 277.78    | 1800   | 49    |
| 2500      | 200    | 3     | 263.16    | 1900   | 50    |
| 2000      | 250    | 4     | 250       | 2000   | 51    |
| 1666.67   | 300    | 5     | 238.1     | 2100   | 52    |
| 1428.57   | 350    | 6     | 227.27    | 2200   | 53    |
| 1250      | 400    | 7     | 217.39    | 2300   | 54    |
| 1111.11   | 450    | 8     | 208.33    | 2400   | 55    |
| 1000      | 500    | 9     | 200       | 2500   | 56    |
| 909.09    | 550    | 10    | 192.31    | 2600   | 57    |
| 833.33    | 600    | 11    | 185.19    | 2700   | 58    |
| 769.23    | 650    | 12    | 178.57    | 2800   | 59    |
| 714.29    | 700    | 13    | 172.41    | 2900   | 60    |
| 666.67    | 750    | 14    | 166.67    | 3000   | 61    |
| 625       | 800    | 15    | 147.06    | 3400   | 80    |
| 588.24    | 850    | 16    | 138.89    | 3600   | 81    |
| 555.56    | 900    | 17    | 131.58    | 3800   | 82    |
| 526.32    | 950    | 18    | 125       | 4000   | 83    |
| 500       | 1000   | 19    | 119.05    | 4200   | 84    |
| 476.19    | 1050   | 20    | 113.64    | 4400   | 85    |
| 454.55    | 1100   | 21    | 108.7     | 4600   | 86    |
| 434.78    | 1150   | 22    | 104.17    | 4800   | 87    |
| 416.67    | 1200   | 23    | 100       | 5000   | 88    |
| 400       | 1250   | 24    | 96.15     | 200    | 89    |
| 384.62    | 1300   | 25    | 92.59     | 5400   | 90    |
| 370.37    | 1350   | 26    | 89.29     | 5600   | 91    |
| 357.14    | 1400   | 27    | 86.21     | 5800   | 92    |
| 344.83    | 450    | 28    | 83.33     | 6000   | 93    |
| 333.33    | 500    | 29    | 80.65     | 6200   | 94    |
| 322.58    | 1550   | 30    | 78.13     | 6400   | 95    |
| 73.53     | 6800   | 112   | 12.5      | 40000  | 184   |
| 69.44     | 7200   | 113   | 12.02     | 41600  | 185   |
| 65.79     | 7600   | 114   | 11.57     | 43200  | 186   |
| 62.5      | 8000   | 115   | 11.16     | 44800  | 187   |
| 59.52     | 8400   | 116   | 10.78     | 46400  | 188   |
| 56.82     | 8800   | 117   | 10.42     | 48000  | 189   |
| 54.53     | 9200   | 118   | 10.08     | 49600  | 190   |
| 52.08     | 9600   | 119   | 9.77      | 51200  | 191   |
| 50        | 10000  | 120   | 9.19      | 54400  | 208   |

| Frequency | Period | Value | Frequency | Period | Value |
|-----------|--------|-------|-----------|--------|-------|
| 40.08     | 10400  | 121   | 8.68      | 57600  | 209   |
| 46.3      | 10800  | 122   | 8.22      | 60800  | 210   |
| 44.64     | 11200  | 123   | 7.44      | 67200  | 212   |
| 43.1      | 11600  | 124   | 7.1       | 70400  | 213   |
| 41.67     | 12000  | 125   | 6.79      | 73600  | 214   |
| 40.32     | 12400  | 126   | 6.51      | 76800  | 215   |
| 39.06     | 12800  | 127   | 6.25      | 80000  | 216   |
| 36.76     | 13600  | 144   | 6.01      | 83200  | 217   |
| 34.72     | 14400  | 145   | 5.79      | 86400  | 218   |
| 32.89     | 15200  | 146   | 5.58      | 89600  | 219   |
| 31.25     | 16000  | 147   | 5.39      | 92800  | 220   |
| 29.76     | 16800  | 148   | 5.21      | 96000  | 221   |
| 28.41     | 17600  | 149   | 5.04      | 99200  | 222   |
| 27.17     | 18400  | 150   | 4.88      | 102400 | 223   |
| 26.04     | 19200  | 151   | 4.6       | 108800 | 240   |
| 25        | 2000   | 152   | 4.34      | 115200 | 241   |
| 24.04     | 20800  | 153   | 4.11      | 121600 | 242   |
| 23.15     | 21600  | 154   | 3.91      | 128000 | 243   |
| 22.32     | 22400  | 155   | 3.72      | 134400 | 244   |
| 21.55     | 23200  | 156   | 3.55      | 140800 | 245   |
| 20.83     | 24000  | 157   | 3.4       | 147200 | 246   |
| 20.16     | 24800  | 158   | 3.26      | 153600 | 247   |
| 19.53     | 25600  | 159   | 3.13      | 16000  | 248   |
| 18.38     | 27200  | 176   | 3         | 164400 | 249   |
| 17.36     | 28800  | 177   | 2.89      | 172800 | 250   |
| 16.45     | 30400  | 178   | 2.79      | 17920  | 251   |
| 15.63     | 32000  | 179   | 2.69      | 185600 | 252   |
| 14.88     | 33600  | 180   | 2.6       | 192000 | 253   |
| 14.2      | 35200  | 181   | 2.52      | 198400 | 254   |
| 13.59     | 36800  | 182   | 2.44      | 204800 | 255   |
| 13.02     | 38400  | 183   |           |        |       |

TCK 时钟信号的波形不一定要是方波,可以高低电平设置分别不同的值,但是 推荐使用方波波形,特别是不要设置占空比太大的波形。

在上表中,频率值与对应的周期值不正好是倒数关系,当高低电平的周期都 是该设置值时,对应的频率值才是信号频率。若高低电平采用不同设置(通常情况 下这没有必要),则需要从表格中找出各自对应的周期值相加,就是信号的周 期,再从周期算得频率。

- 6 -

## 2、RTCK 时钟设置

在 ARM 的 JTAG 调试口中, RTCK 信号用来同步仿真器和目标系统之间的通信, 而不关心 TCK 信号的具体频率。在没有收到目标系统的反馈时钟信号之前, 仿真器 不会触发一个新的 TCK。

有两种方法可以激活这个功能。

(1) Multi-ICE Server 程序的 Settings 菜单的 JTAG port settings 子菜单中选中
 Adaptive 选项。如下图所示:

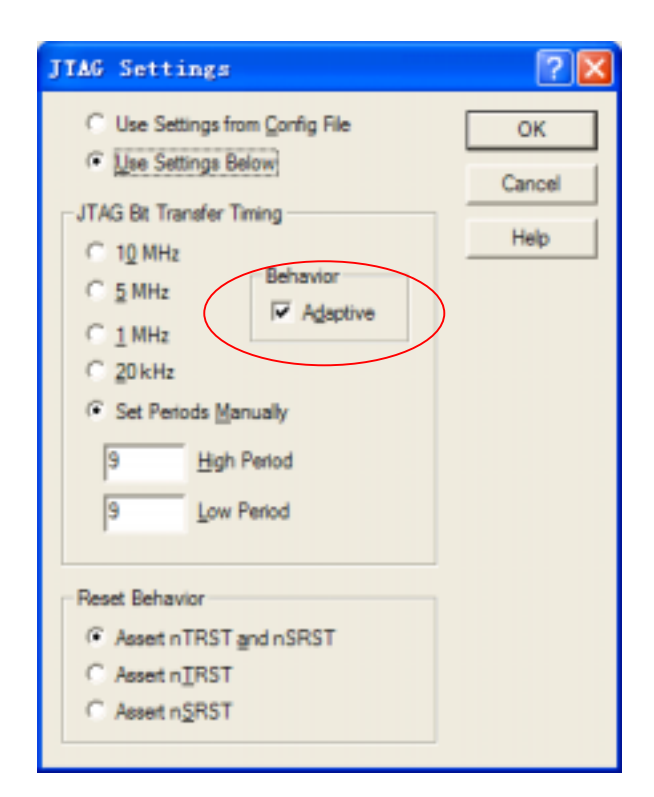

(2) 是在配置文件的 timing 部分中加入相应设置指语句,如下所示:

| [timing]      |                   |
|---------------|-------------------|
| High = 9      |                   |
| Low = 9       | ; 设置 TCK 时钟频率     |
| Adaptive = ON | ; 激活 RTCK 功能      |
|               | ; 可用的选项有 ON 和 OFF |

# 四、 Multi-ICE server 的安装和使用

## 1、Multi-ICE server 的安装

以 windows 系统为例,其它操作系统请参考安装程序中相应的 readme 檔。将随机 附带的光盘放到光驱中。在光盘中找到 mice2.2 的目录,运行其中的 setup.exe。如 下图:

| Bultz-108 w2.2 Setup |                                                                                              | 8                                                                                                    |
|----------------------|----------------------------------------------------------------------------------------------|----------------------------------------------------------------------------------------------------|
|                      | Multi-ICE Vension 2.2 Installation                                                           |                                                                                                    |
|                      | This program will install Multi-CE Version 2.2 on your<br>computer. To continue, click Neet. |                                                                                                    |
|                      |                                                                                              | India-103 vite Setup                                                                                                   |
| A                    |                                                                                              | Deccer Destination Location Solid Inter                                                                                |
|                      |                                                                                              | Solip will retail Multi EE in the tokiving tables                                                                      |
| CA                   |                                                                                              | To indulf a the field wilder, click Heat. To install to a different fielder, click Brease and asket<br>another fields. |
|                      | Clink Bert Carcel                                                                            |                                                                                                    |
|                      | 5.66号・                                                                                       | Devision Faller                                                                                                    |
| ※归些许父衣□              |                                                                                              | f Vrogen FlorWIMMah EE                                                                                                 |
|                      |                                                                                              | (bet Weil   Seed                                                                                                    |

选择需要安装的内容。在通常情况下,建议安装全部内容。

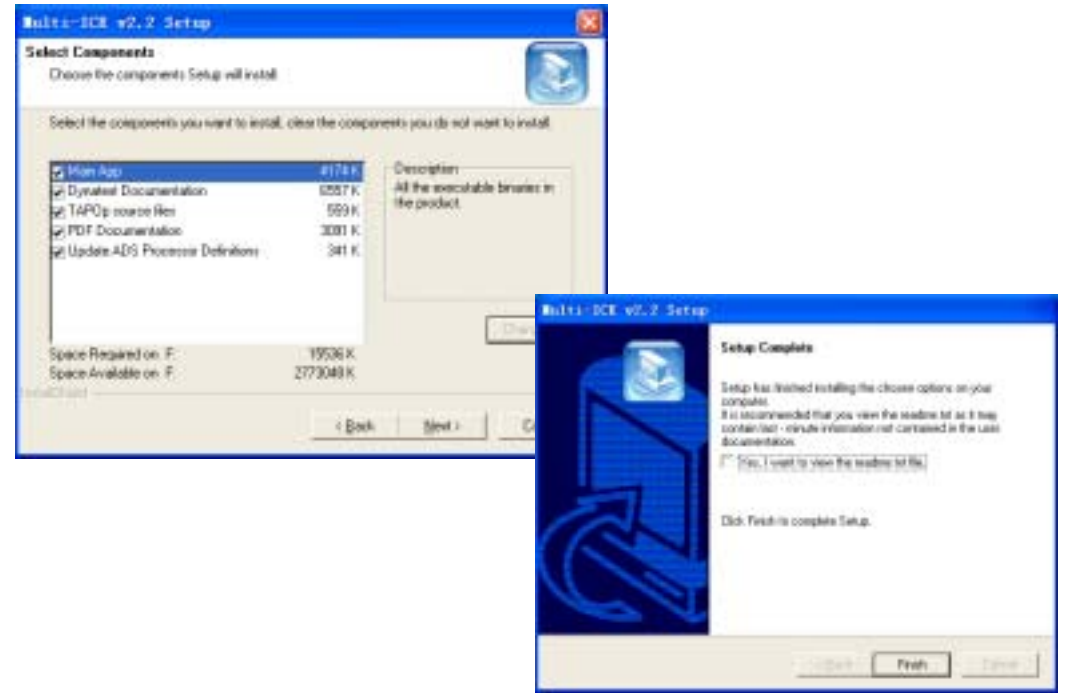

之后可以根据您的需要来决定是否安装更新软件包。 光盘中另附更新文件,可更新到 2.2.3 或 2.2.4,2.2.5 版本。

## 2、激活 Multi-ICE server

在使用 ARMtap 进行调试之前,都要先保证 Multi-ICE server 正确运行。也就是说,使 Multi-ICE server 运行起来是第一步要做的工作。

在 Windows 的激活菜单或安装目录中激活 Server 程序,将会得到下图:

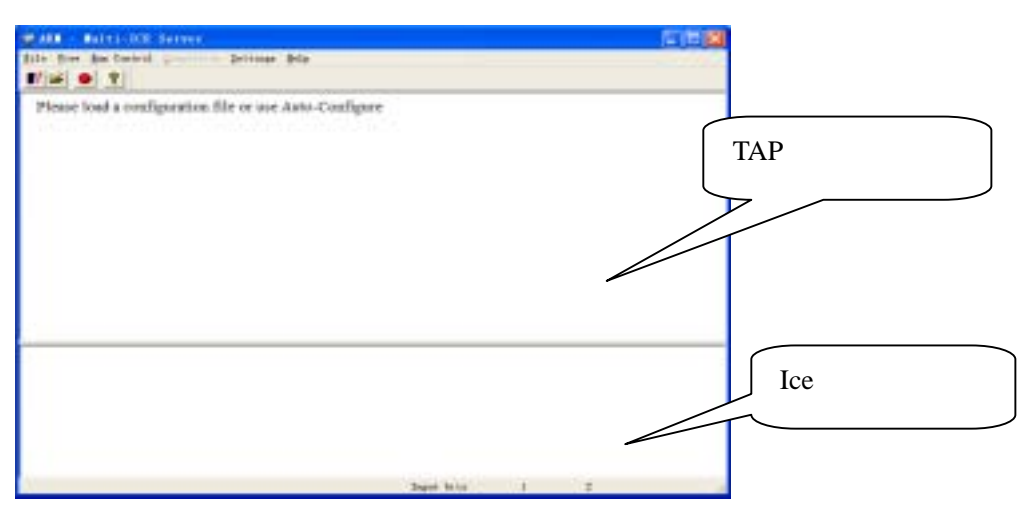

第一次运行 Multi-ICE Server 程序时有可能会弹出一个警告窗口。提示 TCP/IP 协议 堆栈没有正确安装。这是因为 server 程序中缺省设置了网络功能而运行时检测不到相应 的设置造成的。这时候只要保持 portmap.exe 在运行状态,再打开 server 程序就可以了, 这种情况下的 server 不支持远程调试功能。如果用户不使用网络选项,可以在 server 程 序的 Settings 菜单的 Start-upoptions 子菜单中把 Allow Network Connections 选项去掉, 或者是在 server 程序的安装目录下双击运行 non\_tcp\_ip.reg 档,这样在以后打开 Server program 时就不会先去检测网络配置情况了。

#### 3、Multi-ICE server 的使用

Multi-ICE server 的状态直观的显示在 TAP 配置显示窗口在一般的情况下。如果 Multi-ICE server 已经通过 ARMtap 和目标系统建立连接,可以下面的图:

| WARE - BOOM- ADD Servers        |                                                                                                    |
|---------------------------------|----------------------------------------------------------------------------------------------------|
| file his he leard Derings fol   |                                                                                                    |
|                                 |                                                                                                    |
| Auto-detected TAP Configuration |                                                                                                    |
| 1AF 8                           |                                                                                                    |
| are by ancients                 |                                                                                                    |
|                                 |                                                                                                    |
| 100                             |                                                                                                    |
|                                 |                                                                                                    |
|                                 |                                                                                                    |
|                                 |                                                                                                    |
|                                 |                                                                                                    |
|                                 |                                                                                                    |
| Bearting Balts-DE Assistant     |                                                                                                    |
| and the second                  |                                                                                                    |
|                                 |                                                                                                    |
|                                 |                                                                                                    |
|                                 |                                                                                                    |
|                                 | The second second second second second second second second second second second second second second second se |
|                                 |                                                                                                    |

图中显示目标是一个基于 ARM7TDMI 的 S3C4510B 的单内核系统。如果 server 已 经配置完成并且与调试程序(如 ADS1.2, Multi2000 3.5 等)建立了正确的连接。就可 以得到下图:

| Walk - Balas 200 Second                                        | 日本 (1995)                                        |
|----------------------------------------------------------------|--------------------------------------------------|
| Bilt Sire Bas Control Descettion Dettings Bells                |                                                  |
| And a state of the Configuration                               |                                                  |
| Anto-onserva TAP Comparison                                    |                                                  |
| TEN DIE EXCALINER                                              |                                                  |
| -                                                              |                                                  |
|                                                                |                                                  |
|                                                                |                                                  |
|                                                                |                                                  |
|                                                                |                                                  |
|                                                                |                                                  |
|                                                                |                                                  |
| Beenertling Belts-IC Enrowere<br>Beenertling Belts-IC Enrowere |                                                  |
| Non Jun To 31 87 81 3851 " monality 1 Det                      | sugger commerced to TaP 8 taking detroit DEALLIN |
|                                                                |                                                  |
|                                                                |                                                  |
|                                                                |                                                  |
|                                                                | Tapat Into 1                                     |

从上面的两个图中可以看出:

图中会显示被调试内核类型的名称。名称前的字母是状态位,它一共有4种状态:

[X] 表示被调试的处理器类型未知或者没有和调试软件连接

[S] 表示被调试的处理器处于停止状态,已经和调试软件连接成功

[D] 表示被调试的处理器处于下载程序的状态

[R] 表示被调试的处理器处于运行状态

双击图形中的处理器类型名称,会弹出如下的窗口。里面给出了有关目标处理器的 一些附加信息。

| tivers for TAP 0                                                                                                    |                        | 7 🚺                                  |
|----------------------------------------------------------------------------------------------------|------------------------|--------------------------------------|
| Lat of Deven<br>SECURIT                                                                                                 | -                      | Coar<br>Heb                          |
| Drive Details<br>Connected To<br>N                                                                                      | Ves, Regil             |                                      |
| Device Details           R Largth         Device Name           4         S2C45109           Manufacture         Semurg | Device No.<br>(DAFIER) | Version No.<br>1<br>Man No.<br>Sed4E |

#### 3.1 工具栏

工具字段于菜单栏下面,一个提供了四个功能按钮,从左到右的功能分别为: 自动检测和配置、打开用户的配置文件、复位和帮助。在菜单中均可找到相应 的菜单项。

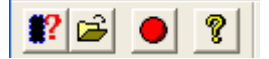

3.2 (File) 菜单

**3.2.1 Load Configuration**: 读取用户指定的配置文件,对仿真器进行手动

配置。具体的内容请参考本节的 g)。

**3.2.2 Auto-Configure**: 自动检测和配置目标系统。

3.2.3 Auto-Configure at 20KHz :

自动检测和配置目标系统,并且设置 TCK 信号的频率为 20KHz。

| 👷 ARE - Eulti-ICE       | Server     |  |  |
|-------------------------|------------|--|--|
| File View Run Control   | Connection |  |  |
| Load Configuration      | Ctrl+L     |  |  |
| Auto-Configure          | Ctrl+A     |  |  |
| Auto-Configure at 20kHz |            |  |  |
| Reset Target            | Ctrl+R     |  |  |
| Log                     |            |  |  |
| Set Log File            |            |  |  |
| Recent File             |            |  |  |
| Exit                    |            |  |  |

**3.2.4 Reset Target:** 对目标复位,有效的复位信号在 Setting/JTAG settings 菜单或配置文件中设置。

3.2.5 Log: 输出信息存储到指定的日志文件中去。

**3.2.6** Set Log File: 用于指定日志文件的路径和名字。

**3.2.7 Recent File List**: 显示最近调用过的配置文件路径。

3.2.8 Exit:退出程序。

#### 3.3 查看 (View) 菜单

这个菜单用来控制 server 程序接口外观和显示信息。

3.3.1 Toolbar:
关闭或打开工具栏。
3.3.2 Status Bar:
关闭或打开状态区。
3.3.3 RPC Calls:
允许或屏蔽 RPC 信息在调试信息窗口中显示。

3.3.4 Clear Debug Window:

清空调试信息窗口中的显示信息。

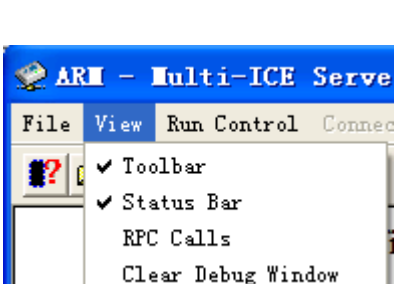

## 3.4 运行控制 (Run Control) 菜单

这个菜单中的选项控制各个处理器的运行和停止。

3.4.1 Independent

使每个目标系统直接相互独立,不进行交互通信。缺省状态有效。

3.4.2 All Run :

激活所有的目标系统。

3.4.3 All Run/Stop :

当收到一条激活指令是激活所有的目标系统;当任何一个目标系统停止时其它的系统也

一起停止。

3.4.4 Custom :

执行用户自定义的设置。

3.4.5 Set-up Custom :

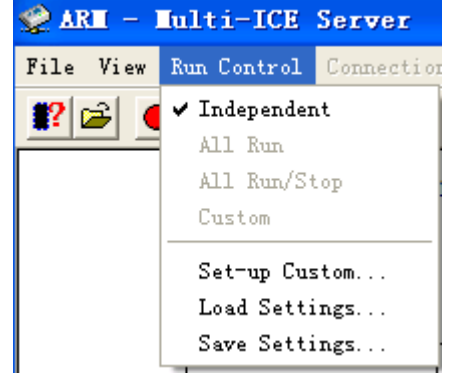

打开用户自定义设置窗口,来设置各个目标系统直接的交互方式。

3.4.6 Load Settings :

读取以前保存下来的设置档。

3.4.7 Save Settings

保存当前设置到文件。

#### 3.5 连接 (Connection) 菜单

这个菜单在调试程序和 server 建立连接之后才有效。它会给每一个 TAP 控制器分配一个菜单项,为用户提供单独删除某个 TAP 控制器的选项。

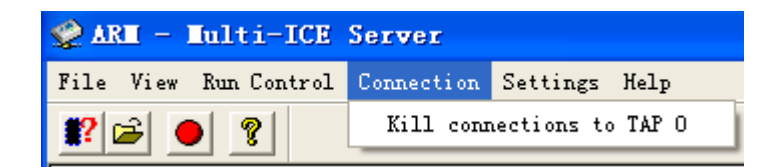

#### 3.6 设置 (setting) 菜单

这个菜单用来设置各种接口信息。

| 父 ARM - Multi-ICE Server         |                                                 |
|----------------------------------|-------------------------------------------------|
| File View Run Control Connection | Settings Help                                   |
| <b>*?</b> 🖻 🙎                    | Port Settings Ctrl+P<br>Vser Output Bits Ctrl+V |
|                                  | JIAG Settings Ctrl+J<br>Start-up Options Ctrl+T |

#### 3.6.1 Port Settings (埠设置):

显示并口设置对话框,用来选择并口的地址和是否使用 4-bit 通信模式。同时显示当前的并口类型设置。

| Port Settings                                   | ? 🛛    |
|-------------------------------------------------|--------|
| Port Address                                    | ОК     |
| AUTO                                            | Cancel |
| Force <u>4</u> -bit access<br>Current Port Mode | Help   |
| JECP                                            |        |

Port Address—选择使用的并口地址,可选项包括 AUTO(自动选择,缺省状态) LPT1(选择 LTP1)或 LPT2(选择 LTP2)

Force 4-bit access—使用 4-bit 的数据传输方式,缺省状态为未选中。当使用某些旧的并口时,可以尝试使用该选项。

Current port Mode—显示当前的并口类型,并口类型是在 PC 的 CMOS 中设置的, 在当前窗口中是只读状态。不同的 BIOS 版本有着许多不同的并口类型,通常下面 四种类似的设置类型在多数 BIOS 中都能找到:

Basic type (可能有其它一些类似的名字,如 Default, SPP等)

EPP

ECP

EPP+ECP

仿真器使用双向的并口数据总线。通常 ECP 或 EPP 类型能够符合要求,但是在一些比较新的 BIOS 版本中,可能要选用基本类型而不是 ECP 或其它增强型。因为历史上的原因,并口规范和 IEEE1284 协议的执行存在弹性,所以不同计算机主板生产商在并口设计上存在一些差异,当第一次使用仿真器时可能对并口类型设置要作几次试验。

3.6.2 User Output Bits (用户输出位设置)

在 ARMtap 中,此项功能菜单保留。

| User Output Bits         | ? 🛛                      |
|--------------------------|--------------------------|
| Bit 1                    | Bit 2                    |
| Set Low                  | © Set Low                |
| Set High                 | © Set High               |
| Set by Debugger/Driver   | © Set by Debugger/Driver |
| LOW                      | LOW                      |
| Set on Do <u>w</u> nload | C Set on <u>G</u> o      |
| <u>T</u> ap Position     | Tap <u>P</u> osition     |

#### 3.6.3 JTAG Settings (JTAG 调试口设置)

如果前面已经读取了配置文件,则相 关项目中的设置变化会显示出来。当然, 用户也可以随时在下面的窗口进行再定 义。

JTAG Bit Transfer Timing—设置 TCK 信 号的频率。如果用户需要的频率在列出的 被选值之外,则选择 Set Periods Manually 选项来进行手动设置,在 High Period 和 Low Period 栏中分别填入需要的数值。关 于如何确定数值,请参考前面有关章节。

Behavior—选择使用 RTCK 功能。

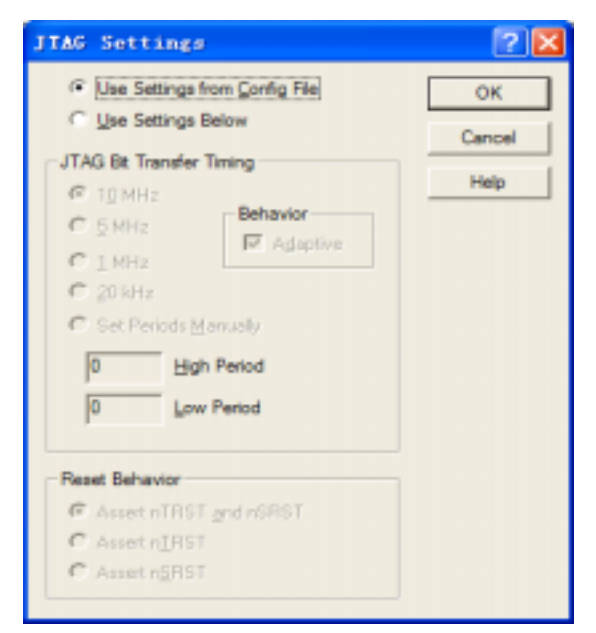

Reset Behavior—选择在按下复位按钮后, ARMtap 对目标系统输出哪些复位信号。

#### 3.6.4 Startup Options (激活选项设置)

这部分用来设定 server 程序激活时候的参数和选项。当选择上选项后,在 Multi-ICE server 激活时,程序会自动运行选项所代表的内容。

| Start-up Options                                                                                                    | ? 🔀                  |
|----------------------------------------------------------------------------------------------------|----------------------|
| Network Settings         Image: Allow Network Connections         Image: Start-up Configuration         Image: Start-up Configuration         Image: Auto-Configure         Image: Auto-Configure at 20kHz         Image: Loaded Elle         Image: Browse | OK<br>Cancel<br>Help |

#### 3.7 配置 Multi-ICE server

Multi - ICE Server 运行时需要目标处理器的配置信息,比如内核类型和 IR (指 令寄存器)长度等等。有两种方法可以对 server 进行配置。

第一种是**自动配置**。选择菜单 File 的 Auto-configure 或者工具栏上面的自动配置 按钮。如果目标处理器是基于 ARM 内核,仿真器能够自动检测到并进行相应配置, 并把结果在程序的 TAP 窗口中显示出来。注意:有时候检测 ARM710T/720T/740T/940T这一系列内核时会返回一个UNKNOWN结果,这是 ARM 报告的一个硬件 bug,这时候就只能用手动配置的方法。自动配置后的 JTAG 通信速 率会自动设置为 10MHz,用户可以进到设置菜单里去按自己的要求修改相应选项。

第二种是**手工配置**。手动配置是指通过调用一个用户预定义好的配置文件来完成对 Multi-ICE server 程序的配置。从菜单 File 的 Load configuration 调入,配置文件 是文本格式的,后缀为.cfg。文件中用户的注释语句以分号开头。它主要包括以下几 个部分:

➤ 标题

➤ TAP 控制器

Devices attached to each controller

➢ JTAG 时序信息

| 下面是配置文件的格式示范:          |   |                        |
|------------------------|---|------------------------|
| [TITLE]                |   |                        |
| ARM7TDMI + ARM940T 的例子 | ; | 给配置方案命名                |
| [TAP0]                 | ; | 目标系统中包含 TAP0 控制器       |
| ARM7TDMI               | ; | TAP0 控制器上连着一个 ARM7TDMI |
| [TAP1]                 | ; | 目标系统中包含 TAP1 控制器       |
| ARM940T                | ; | TAP1 上连着一个 ARM940T 核   |
|                        | ; | 如果有更多的 TAP 控制器和内核 ,    |
|                        | ; | 可以依次往下增加               |
| [Timing]               | ; | JTAG 口的时序设置            |
| High = 9               | ; | TCK 信号的高电平时间           |
| Low = 9                | ; | TCK 信号的低电平时间           |
| Adaptive = ON          | ; | RTCK 功能开或关(ON or OFF)  |
| [TAPINFO]              |   |                        |
|                        |   |                        |

YES

其它诜顶

[Reset]

nTRST

通常情况下目标系统只有单内核,仅使用[TAP0]就可以了,那些自动配置不能 识别的内核,就在档中指定好正确的内核类型,然后把配置文件调入就可以了。

TAPINFO 选项主要是为 ASIC 开发人员测试芯片时提供的。当该选项打开时, 仿真器在完成正常的配置工作后,会继续从目标 ASIC 中读取内核的其它信息供设 计人员分析。这些信息可以从双击 Multi-ICE server 程序窗口的 TAP 控制器图标弹 出的窗口中得到。使用自动配置时,TAPINFO 是一直打开的。当调用用户自定义配 置文件时,TAPINFO 的缺省状态是关闭。

Reset 选项用来定义仿真器的复位动作。当用户按下 server 接口上的 Reset Target 按钮时,在 Reset 选项内定义的信号就有效。合法的可选项包括 nTRST 和 nSRST, 或者是两者都选中。

Timing 部分定义了 JTAG 端口的时序信息。关于 TCK 时钟参数的设置,请参考

前面相关章节。

在一个配置文件中,只有 TAP 控制器和内核类型的定义是必需的,其它部分都 是可选项。

附在 TAP 控制器段中,合法的字符如下所示:

ARM7 系列:

| ARM70DI   | ARM7DMI    | ARM7TDMI | ARM7TDMI-S |
|-----------|------------|----------|------------|
| ARM7TDI-S | ARM710T    | ARM720T  | ARM740T    |
| ARM7EJ-S  | KS32C50100 | S3C4510B |            |

ARM9 系列:

| ARM9TDMI   | ARM920T   | ARM922T | ARM925T  |
|------------|-----------|---------|----------|
| ARM926EJ-S | ARM940T   | ARM9E-S | ARM9EJ-S |
| ARM946E-S  | ARM966E-S |         |          |

ARM946 系列:

| ARM946E-S_BS2 | ARM946E-S_BS3 | ARM946E-S_BS6 |
|---------------|---------------|---------------|
| ARM966 系列:    |               |               |
| ARM966_BS2    | ARM966_BS3    | ARM966_BS6    |
| ARM966E-S_BS2 | ARM966E-S_BS3 | ARM966E-S_BS6 |

ARM720Tr3 系列:

ARM720Tr3\_BS2 ARM720Tr3\_BS3 ARM720Tr3\_BS6

ARM922Tr1 系列:

ARM922Tr1\_BS2 ARM922Tr1\_BS3 ARM922Tr1\_BS6

ARM7TDMIr4 系列:

ARM7TDMIr4\_BS2 ARM7TDMIr4\_BS3 ARM7TDMIr4\_BS6

ARM966EJ-Sr0 系列:

ARM926EJ-S\_BS2 ARM926EJ-S\_BS3 ARM926EJ-S\_BS6

ARM10 系列:

ARM1020T;ARM10 rev.0 coreARM10200;ARM10 rev.0 with VFPARM1020E;ARM10 rev.1+ coreARM10200E;ARM10 rev.1+ with VFPARM1022E;ARM10 rev.1+ coreARM10220E;ARM10 rev.1+ coreARM10220E;ARM10 rev.1+ coreARM10220E;ARM10 rev.1+ with VFP

StrongARM 和 XScale 系列:

SA-1100SA-1110XScaleXScale-PXA250XScale-PXA210XScale-80200XScale-80321XScale-IXP425XScale-IXP2400XScale-IXP2800XScale-IR7

GC80312

# 四、在 ADS 中使用 ARMtap

当 server 程序与目标板建立正确的连接以后,接下去就要把调试软件连进来以组成 完整的调试平台。下面各章介绍如何用目前流行的调试软件通过 ARMtap 来对目标板进 行调试。所有的内容都是基于 Multi-ICE server 已经正确的运行和配置的基础上。

本章介绍 ARMtap 在 ADS1.2 中的用法。

首先安装 ADS1.2。将 Multi - ICE server 安装目录下的 Multi-ICE.dll 拷贝到 ADS1.2 安装目录的 bin 目录下。然后打开 AXD 软件,在 options 菜单中选择 Configuare Target...

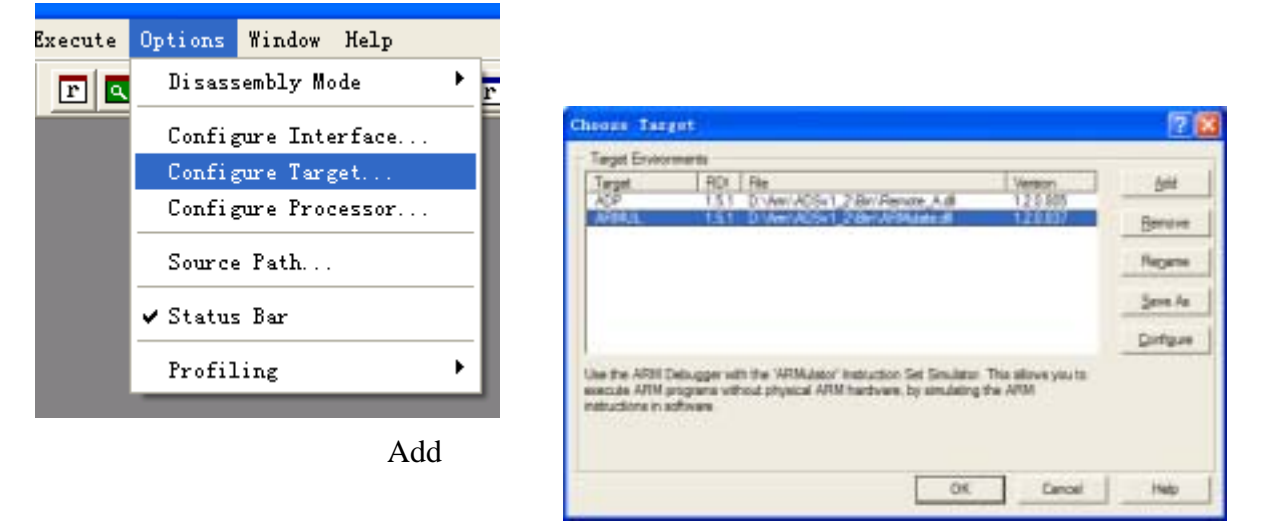

将 Multi-ICE.dll 选中,然后点击打开。

| 打开                                                                                                 |                                                                                                    | 2 🛛                                                                                                    |
|----------------------------------------------------------------------------------------------------|----------------------------------------------------------------------------------------------------|----------------------------------------------------------------------------------------------------|
| 查找范围 (1): 🔁 Bin                                                                                    |                                                                                                    | • + E 💣 🖩•                                                                                                    |
| <pre>9 dbess_thread.dll 9 dbess_trace.dll 9 dbt.dll 9 dbtx.dll 9 Dcc.dll 9 debugchoice.dll 6</pre> | <ul> <li>docking dll</li> <li>ets. dll</li> <li>execchoice. dll</li> <li>features. dll</li> <li>Flatmen. dll</li> <li>freaelf. dll</li> </ul> | <ul> <li>HDK3AK32 DLL</li> <li>HDK3CT32 DLL</li> <li>HdK3bt32 dll</li> <li>helpers dll</li> <li>TBE_MFC42cs dll</li> <li>TBESewDialog dll</li> </ul> |
| 文件名 (g): [10103-00<br>文件类型 (g): [1115 (*                                                           | 2 411<br>411)                                                                                                    | 打开 (2)<br>王 取消                                                                                                    |

回到上一个对话框。继续点击 Configure 按钮,如果是第一次运行,会有下面的图,

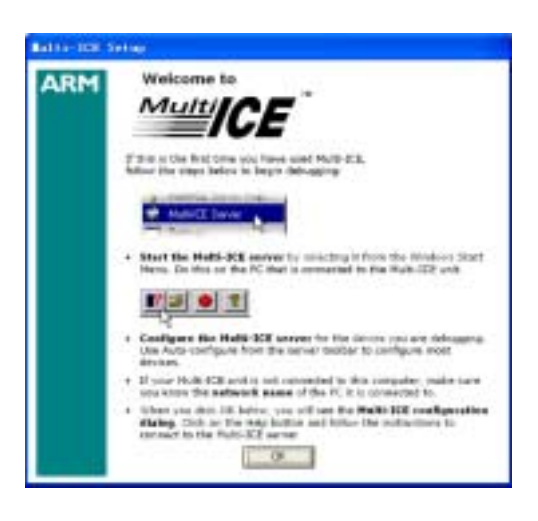

点击 OK 后可以得到右面的对话框。

在这里可以设置 Endian 模式等等与目标系统 硬件相关的设置。请用户仔细设置。

在 options 菜单中还可以选择 Configuare Processor...来配置与处理器调试相关的选项。

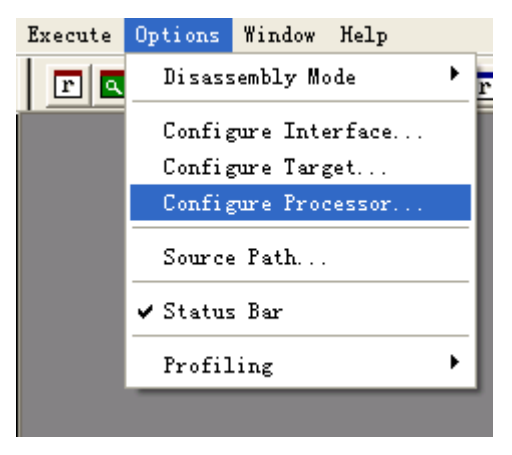

| Processor Properties- \$3045.                     | ? 🔀    |
|---------------------------------------------------|--------|
|                                                   | ОК     |
| R U S P D I F<br>Clear All Set All                | Cancel |
| E Eath Carro Carrolina                            | Help   |
| Semihosting                                       |        |
| Semihosting mode<br>Std semihosting Vector: 0x000 | 00008  |
| C DCC semihosting Handler addr: 0x000             | 70000  |
| Semihosting SWIs                                  |        |
| ARM semihosting SWI: 0x123                        | 456    |
| Thumb semihosting SWI: OxAB                       |        |
|                                                   |        |

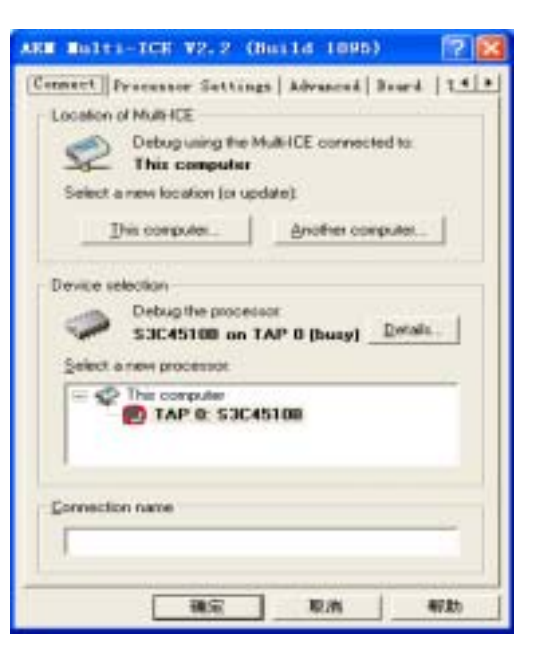

# 五、在 SDT2.51 中使用 ARMtap

首先安装 SDT2.51。将 Multi - ICE server 安装目录下的 Multi-ICE.dll 拷贝到 SDT2.51 安装目录的 bin 目录下。运行 Adw.exe。在 option 菜单中选择 Configure Debugger...

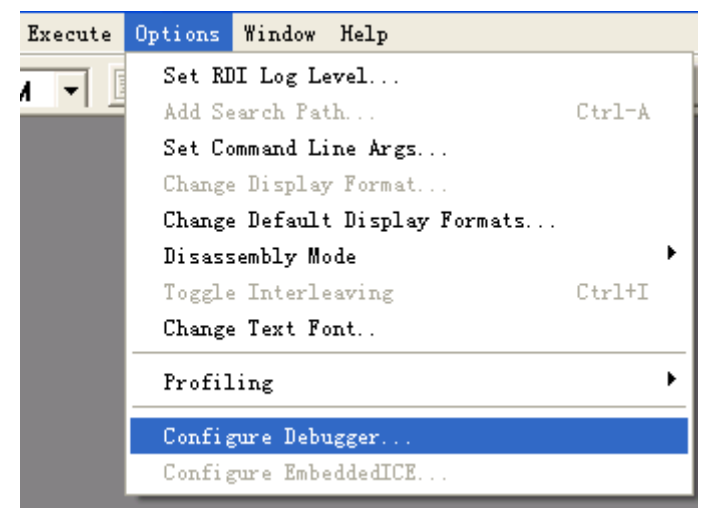

同样添加和配置 Multi-ICE.dll。